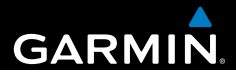

# Garmin fleet<sup>™</sup> 590 Käyttöopas

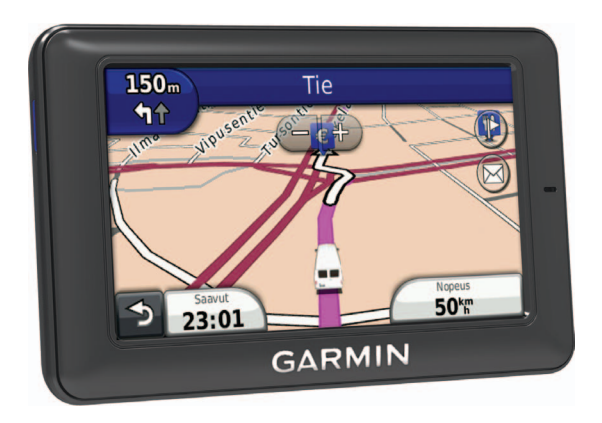

190-01505-37\_0A

#### © 2013 Garmin Ltd. tai sen tytäryhtiöt

Kaikki oikeudet pidätetään. Tämän oppaan mitään osaa ei saa jäljentää, kopioida, välittää, levittää, ladata tai tallentaa mihinkään tallennusvälineeseen ilman Garminin ennakolta myöntämää kirjallista lupaa, ellei toisin ilmoiteta. Garmin myöntää luvan tämän oppaan ja sen päivitetyn version yhden kopion lataamiseen kiintolevylle tai muuhun sähköiseen tallennusvälineeseen tarkasteltavaksi, sekä tämän oppaan tai sen päivitetyn version yhden kopion tulostamiseen, mikäli tämän oppaan sähköinen tai tulostettu kopio sisältää tämän tekijänoikeuslausekkeen kokonaisuudessaan. Tämän oppaan tai sen päivitetyn version luvaton kaupallinen levittäminen on ehdottomasti kielletty.

Sana Bluetooth® ja sen logot ovat Bluetooth SIG, Inc:n omaisuutta, ja Garminilla on lisenssi niiden käyttöön. Windows® on Microsoft Corporationin rekisteröity tavaramerkki Yhdysvalloissa ja/tai muissa maissa. Mac® on Apple Computer, Inc:n rekisteröity tavaramerkki ja microSD<sup>™</sup> on SD-3C, LLC:n tavaramerkki. Audible.com® ja AudibleReady® ovat Audible, Inc:n rekisteröityjä tavaramerkkejä. © 1997–2005 Audible, Inc.

Tämän asiakirjan sisältämät tiedot voivat muuttua ilman erillistä ilmoitusta. Garmin pidättää oikeuden muuttaa tai parannella tuotteitaan sekä tehdä muutoksia niiden sisältöön ilman velvollisuutta ilmoittaa muutoksista tai parannuksista muille henkilöille tai organisaatioille. Uusimmat päivitykset ja lisätietoja tämän tuotteen ja muiden Garminin tuotteiden käytöstä ja toiminnasta on Garminin sivustossa osoitteessa (www.garmin.com).

Sisällysluettelo

## Sisällysluettelo

| Aloitus1                          |   |
|-----------------------------------|---|
| Fleet-tilaus1                     |   |
| virtalähteeseen                   |   |
| Päävalikon käyttäminen2           | 2 |
| Tilarivin kuvakkeet               | 3 |
| Tuki ja päivitykset5              | 5 |
| Lähetys5                          | j |
| Uudet pysähdykset ja viestit      | 5 |
| Viestin tarkasteleminen6          | 5 |
| Kellokortti7                      | 1 |
| Käyttäjän lisääminen aikakelloon7 | , |
| Paikkojen etsiminen8              | 3 |
| Tietoja kohdepisteistä            | ) |
| Kotisijainnin tallentaminen11     |   |
| Sijaintihaut11                    |   |
| Sijaintikartan kayttaminen        | 5 |
| Matkan suunnitteleminen           | 5 |
| Äänikomento16                     | 5 |
| Herätysilmauksen määrittäminen 16 | 5 |

| Äänikomentojen aktivoiminen<br>Reitin aloittaminen äänikomennoilla<br>Osoitteen etsiminen<br>Ohjeiden mykistäminen<br>Äänikomentojen poistaminen<br>käytöstä | . 16<br>. 17<br>. 18<br>. 18<br>. 18 |
|----------------------------------------------------------------------------------------------------|--------------------------------------|
| Karttasivut                                                                                                    | . <b>18</b><br>.18                   |
| Handsfree-puhelut<br>Langattoman Bluetooth-tekniikan                                                                                                    | .21                                  |
| ottaminen käyttöön                                                                                                    | .21                                  |
| Puhelinluettelon käyttäminen                                                                                                    | . 23                                 |
| Soittaminen kohdepisteeseen                                                                                                    | . 23                                 |
| Numeron valitseminen                                                                                                    | . 23                                 |
| Kotinumeron tallentaminen                                                                                                    | . 23                                 |
| Puheluhistorian käyttäminen                                                                                                    | . 23                                 |
| Äänivalinnan käyttäminen                                                                                                    | . 24                                 |
| Puhelimen tilan tarkistaminen                                                                                                    | . 24                                 |
| Työkalut-valikon käyttäminen                                                                                                    | .24                                  |
| Ohjeen käyttäminen                                                                                                    | . 24                                 |
| Tietoja ecoRoute-toiminnosta                                                                                                    | .24                                  |
| Maailmankellon käyttäminen                                                                                                    | 27                                   |
| Laskimen käyttäminen                                                                                                    | 27                                   |
| Kuvaotoksen ottaminen                                                                                                    | . 27                                 |
|                                                                                                    |                                      |

| Sisällysluettelo |  |
|------------------|--|
|                  |  |

| Liikenne reitillä | 28 |
|-------------------|----|
| Liikenne alueella | 29 |
| Liikennetiedot    | 30 |

#### Tietojen hallinta ......30

| Tiedostotyypit          | 30 |
|-------------------------|----|
| Tietoja muistikorteista | 30 |
| Tiedostojen siirtäminen |    |
| tietokoneesta           | 31 |
| Tiedostojen poistaminen | 31 |

#### Laitteen mukauttaminen ......32

| Järjestelmäasetukset            | 32              |
|---------------------------------|-----------------|
| Navigointiasetukset             | 33              |
| nüRoute-asetukset               | 34              |
| Näyttöasetukset                 | <mark>36</mark> |
| Kieliasetukset                  | 37              |
| Kartan tietojen tarkasteleminen | 37              |
| Bluetooth-asetukset             | 37              |
| Asetusten palauttaminen         | <mark>38</mark> |
| l iite                          | 38              |

| LIIL  | e    |      | <br> | ••••• | <br> | 30 |
|-------|------|------|------|-------|------|----|
| Virta | ajoł | ndot | <br> |       | <br> | 38 |

| Laitteen huoltaminen            | 38 |
|---------------------------------|----|
| Akun virran säästäminen         | 39 |
| Ajoneuvon virtajohdon sulakkeen |    |
| vaihtaminen                     | 40 |
| Laitteen, telakan ja telineen   |    |
| irrottaminen                    | 40 |
| Lisäkarttojen ostaminen         | 41 |
| Mukautetut kohdepisteet         | 41 |
| Lisävarusteiden ostaminen       | 41 |
| Vianmääritys                    | 42 |
| Hakemisto                       | 44 |

## Aloitus

#### 

Lue lisätietoja varoituksista ja muista tärkeistä seikoista laitteen mukana toimitetusta *Tärkeitä turvallisuus- ja tuotetietoja* -oppaasta.

- 1 Liitä laite ajoneuvon virtalähteeseen (sivu 1).
- 2 Kiinnitä laite (sivu 1).
- 3 Tarkista päivitykset.
  - Ohjelmistopäivitykset (sivu 5).
  - Maksuton karttapäivitys (sivu 5).

## Fleet-tilaus

Yritykselläsi on oltava aktiivinen fleet-tilaus, jotta voit käyttää laitteen ajoneuvokannan hallintaominaisuuksia.

# Laitteen liittäminen ajoneuvon virtalähteeseen

#### 

Tämä tuote sisältää litiumioniakun. Voit välttää henkilövahinkoja tai tuotteen vahingoittumisen säilyttämällä laitetta poissa suorasta auringonvalosta.

#### ILMOITUS

Älä irrota virtajohtoa, jotta laite voi vastaanottaa ajoneuvokannan hallintatietoja.

1 Liitä ajoneuvon virtajohto ① telineen USB-porttiin ②.

#### Aloitus

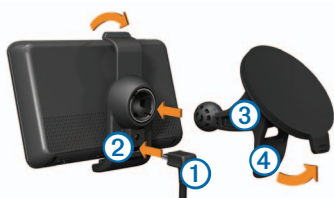

- 2 Napsauta teline imukuppiin 3.
- 3 Paina imukuppi tuulilasiin.
- 4 Käännä samalla vipua ④ taaksepäin tuulilasia kohti.
- 5 Aseta laitteen takaosa telineeseen.
- 6 Kallista laitetta taaksepäin, kunnes se napsahtaa paikalleen.
- 7 Liitä ajoneuvon virtajohdon toinen pää ajoneuvon vapaaseen virtapistorasiaan.

## Päävalikon käyttäminen

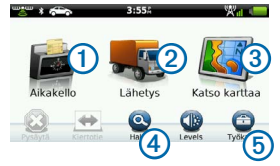

- Avaa kellokortti (jos käytössä) valitsemalla 1.
- Avaa viestit ja pysähdykset valitsemalla 2.
- Näytä kartta valitsemalla 3.
- Etsi määränpää valitsemalla ④.
- Avaa työkalu- ja asetusvalikko valitsemalla **5**.

#### Laitteen sammuttaminen

1 Paina virtapainiketta ① neljä sekuntia.

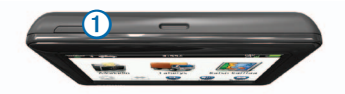

2 Valitse Pois.

#### Laitteen asetusten nollaaminen

Voit nollata laitteen, jos se lakkaa toimimasta.

Paina virtapainiketta 10 sekuntia.

#### Tietoja lepotilasta

Lepotilan avulla voit säästää akun virtaa, kun et käytä laitetta. Lepotilassa laite käyttää erittäin vähän virtaa, ja akun lataus voi riittää moneksi viikoksi, kun laite on lepotilassa.

#### Siirtäminen lepotilaan

Paina virtapainiketta.

#### Siirtyminen lepotilasta

Kun laite on lepotilassa, paina virtapainiketta.

### Näytön kirkkauden säätäminen

- 1 Valitse Tasot.
- 2 Muuta kirkkautta liukusäätimellä.

## Äänenvoimakkuuden säätäminen

1 Valitse Tasot.

2 Säädä äänenvoimakkuutta liukusäätimellä.

Mykistä laite valitsemalla X.

## Tilarivin kuvakkeet

Tilarivi sijaitsee päävalikon yläreunassa. Tilarivin kuvakkeet näyttävät tietoja laitteen ominaisuuksista. Valitsemalla joitakin kuvakkeita voit muuttaa asetuksia tai näyttää lisätietoja.

|             | GPS-signaalin tila.                                                      |
|-------------|--------------------------------------------------------------------------|
| *           | Bluetooth <sup>®</sup> -tekniikan tila.                                  |
|             | Kulkuvälinetilan osoitin.                                                |
| $\diamond$  | Yksityisyyden hallinta (jos käytössä).                                   |
| 9:10        | Nykyinen aika.                                                           |
| <b>24</b> ° | Nykyinen lämpötila. Näkyy, jos<br>palvelu on otettu laitteessa käyttöön. |
| ×.III       | Matkapuhelinsignaalin voimakkuus.                                        |
|             | Akun tila.                                                               |

### GPS-signaalin tilan näyttäminen

Lisätietoja GPS-järjestelmästä on osoitteessa www.garmin.com/aboutGPS.

Valitse iii ja paina neljä sekuntia.

#### Yksityisyystilan ottaminen käyttöön

HUOMAUTUS: Yksityisyystilan osoitin näkyy ainoastaan, kun sinulla on yrityksen lupa ottaa yksityisyystila käyttöön ja poistaa se käytöstä.

Jos yritys on ottanut yksityisyyden hallinnan käyttöön laitteessa, voit ottaa yksityisyystilan käyttöön tai poistaa sen käytöstä. Sijaintiasi ei lähetetä yritykselle, kun yksityisyystila on käytössä.

Valitse 👁

osoittaa, että yksityisyystila on käytössä.

### Näyttöpainikkeiden käyttäminen

- Palaa edelliseen valikkonäyttöön valitsemalla .
- Palaa päävalikkoon pikaisesti painamalla D-painiketta pitkään.

- Voit näyttää lisää vaihtoehtoja valitsemalla ia vaihtoehtoja
- Voit vierittää nopeammin painamalla
   ▲- ja ▲-painiketta pitkään.
- Valitsemalla voit avata nykyisen näytön asetusvalikon.

### Näyttönäppäimistön käyttäminen

- Kirjoita kirjain tai numero valitsemalla merkki näppäimistöllä.
- Lisää välilyönti valitsemalla \_\_\_\_\_.
- Poista merkki <- painikkeella.
- Voit poistaa merkinnän kokonaan pitämällä ainiketta painettuna.
- Valitsemalla voit valita näppäimistön kielitilan.
- Valitsemalla voit kirjoittaa välimerkkejä ja muita erikoismerkkejä.
- Valitsemalla voit muuttaa kirjainkokoa.

## Tuki ja päivitykset

Garmin<sup>®</sup> Expressin avulla voit käyttää näitä palveluja laitteessa helposti.

- · Ohjelmisto- ja karttapäivitykset
- Tuoteoppaat
- Ajoneuvot, äänet ja muut ekstrat

#### Garmin Expressin määrittäminen

- 1 Liitä USB-kaapelin pienempi pää laitteen liitäntään.
- 2 Liitä USB-kaapelin kookkaampi pää tietokoneen USB-porttiin.
- 3 Siirry osoitteeseen www.garmin.com/express.
- 4 Seuraa näytön ohjeita.

## Lähetys

Ennen kuin tätä ominaisuutta voi käyttää, laitteessa on oltava aktiivinen fleet-tilaus.

## Uudet pysähdykset ja viestit

Laite näyttää ilmoituksen, kun vastaanotat uusia pysähdyksiä tai viestejä.

- Päävalikossa näkyy ilmoitus uusista pysähdyksistä 5, viesteistä 9 tai molemmista (2000).
- Kartassa loo tai a näkyy sinisenä, kun sinulla on uusia pysähdyksiä tai viestejä.
  - tai tai välilehdessä ilmoittaa uusien pysähdysten tai viestien määrän.
    - Sininen ilmoitus 2 osoittaa, että olet saanut uusia pysähdyksiä tai viestejä sen jälkeen, kun viimeksi tarkastelit pysähdys- tai viestiluetteloa.
    - Harmaa ilmoitus 2 osoittaa, että sinulla on lukemattomia viestejä tai pysähdyksiä.

## Navigoiminen pysähdykseen

Yrityksesi on lähetettävä pysähdys laitteeseesi, ennen kuin voit navigoida pysähdykseen.

- 1 Valitse päävalikosta Lähetys > 上
- 2 Valitse pysähdys.
- 3 Valitse Aja.

# Pysähdyksen merkitseminen tehdyksi

Kun olet suorittanut kaikki tehtävät, joihin liittyy pysähdys, voit merkitä pysähdyksen tehdyksi.

- 1 Valitse päävalikosta Lähetys.
- 2 Valitse pysähdys.
- 3 Valitse **> Merkitse tehdyksi**.

Pysähdys siirtyy pysähdysluettelossa tehtyjen pysähdysten alle. Tilapäivitys lähetetään automaattisesti yritykseen.

#### Valmiiksi merkittyjen pysähdysten poistaminen

1 Valitse päävalikosta Lähetys.

2 Valitse 🕅

## Viestin tarkasteleminen

Yrityksesi on lähetettävä viesti laitteeseen, ennen kuin voit tarkastella viestiä.

- 1 Valitse päävalikosta Lähetys > 🔀
- 2 Valitse viesti.

## Viestin lähettäminen

Voit lähettää lyhyen viestin yrityksellesi. Laite saattaa sisältää pikaviestejä eli yrityksen lataamia valmiita viestejä.

- 1 Valitse päävalikosta Lähetys > 🔀
- 2 Valitse vaihtoehto:
  - Voit lähettää mukautetun viestin valitsemalla Uusi viesti ja kirjoittamalla viestin.
  - Voit lähettää pikaviestin valitsemalla Pikaviesti ja valitsemalla viestin.

3 Valitse Lähetä.

#### Lähetettyjen viestien näyttäminen

- 1 Valitse päävalikosta Lähetys.
- 2 Valitse
- 3 Valitse > Näytä lähetetyt viestit.

### Luettujen viestien poistaminen

- 1 Valitse päävalikosta Lähetys.
- 2 Valitse 🔀.
- 3 Valitse => Poista luetut viestit.

# Kellokortti

HUOMAUTUS: yritykselläsi ei välttämättä ole käytössä kellokortti-sovellusta.

## Käyttäjän lisääminen aikakelloon

Yrityksesi on määritettävä käyttäjän nimi, ennen kuin voit lisätä käyttäjän aikakelloon. Jos yritys on ottanut aikakellon PIN-koodit käyttöön laitteessa, sinun on tiedettävä lisättävän käyttäjänimen PIN-koodi.

Samaan laitteeseen voi lisätä useita aikakellon käyttäjiä.

- 1 Valitse päävalikosta Kellokortti.
- 2 Valitse Lisää käyttäjä.
- Anna yritykseltä saamasi käyttäjänimi ja valitse OK.
- 4 Anna tarvittaessa käyttäjänimen kellokortin PIN-koodi.

Käyttäjänimi ilmestyy luetteloon ja sen tila on Vahvistaa. Kun palvelin on vahvistanut käyttäjän, tilaksi vaihtuu (ei asetettu).

## Käyttäjän tilan asettaminen

Laitteeseen on lisättävä vähintään yksi käyttäjä ja yrityksen on lähetettävä tilaluettelo laitteeseen, ennen kuin käyttäjien tilan voi asettaa.

Voit asettaa useiden aikakellon käyttäjien tilan.

- 1 Valitse päävalikosta Kellokortti.
- 2 Jos kellokortin PIN-koodit ovat käytössä laitteessa, valitse käyttäjänimesi ja anna kellokorttisi PIN-koodi.
- 3 Valitse vähintään yksi käyttäjä.
- 4 Valitse Määritä tila.
- 5 Valitse tila.

#### Aikakellon käyttäjien poistaminen

- 1 Valitse päävalikosta Kellokortti.
- 2 Valitse
- 3 Valitse vaihtoehto:
  - Voit poistaa kaikki käyttäjät valitsemalla Poista kaikki käyttäjät.
  - Voit poistaa tietyn käyttäjän valitsemalla Poista käyttäjä.
- 4 Valitse tarvittaessa vähintään yksi poistettava käyttäjä ja valitse Poista.

# Paikkojen etsiminen

Laitteella voi etsiä paikkoja useilla tavoilla.

- Luokan mukaan (sivu 9)
- Toisen paikan läheltä (sivu 9)
- Nimellä (sivu 11)
- Osoitteella (sivu 11)
- Kartan avulla (sivu 12)
- Viimeksi löytyneiden paikkojen avulla (sivu 12)
- Koordinaattien avulla (sivu 13)
- Suosikkien avulla (sivu 14)

## Tietoja kohdepisteistä

Laitteeseen ladatut yksityiskohtaiset kartat sisältävät kohdepisteitä, kuten ravintoloita, hotelleja ja autopalveluja. Kohdepistetoiminnolla voit selata läheisiä yrityksiä ja nähtävyyksiä.

# Kohdepisteen etsiminen luokan mukaan

- 1 Valitse Haku > Kohdepisteet.
- 2 Valitse luokka.
- 3 Valitse tarvittaessa aliluokka.
- 4 Valitse sijainti.

Sijaintikartta tulee näyttöön.

5 Valitse Aja.

## Hakeminen luokasta

Voit rajata hakua etsimällä joidenkin luokkien sisältä.

- 1 Valitse Haku > Kohdepisteet.
- 2 Valitse luokka.
- 3 Valitse tarvittaessa aliluokka.
- 4 Valitse **Q**.

- 5 Kirjoita koko nimi tai sen osa.
- 6 Valitse Valmis.

## Pisteen lisääminen reitille

Pysähdyksiä voi lisätä ainoastaan reitin navigoimisen aikana autoilutilassa (sivu 9).

- 1 Valitse Haku.
- 2 Etsi sijainti (sivu 9).
- 3 Valitse Aja.
- 4 Valitse Lisää aktiiviselle reitille.

# Paikan etsiminen jonkin toisen sijainnin läheltä

Laite hakee oletusarvoisesti nykyisen sijainnin lähellä olevia paikkoja. Voit etsiä paikkoja jonkin toisen kaupungin tai sijainnin läheltä.

- Valitse Haku > > > Lähellä.
- 2 Valitse jokin vaihtoehto ja Tallenna.
- 3 Valitse tarvittaessa sijainti.

## Kiertotien käyttäminen

Reittiä ajettaessa voit käyttää kiertoteitä edessäpäin olevien esteiden, kuten rakennustyömaiden välttämiseksi.

HUOMAUTUS: jos nykyinen reitti on ainoa järkevä vaihtoehto, laite ei ehkä laske kiertotietä.

- 1 Reitin navigoimisen aikana voit palata päävalikkoon valitsemalla 5.
- 2 Valitse Kiertotie.

## Pysäköintipaikan etsiminen

Voit tarkastella yksityiskohtaisia pysäköintitietoja (mukaan lukien vapaat pysäköintipaikat läheisissä parkkitaloissa).

- 1 Valitse Haku > Pysäköinti.
- 2 Valitse vaihtoehto.
- 3 Valitse pysäköintipaikka.

#### Viimeisimmän pysäköintipaikan etsiminen

Kun irrotat laitteen ajoneuvotelineestä laitteen ollessa edelleen käynnissä, nykyinen sijaintisi tallennetaan pysäköintipaikaksi. Valitse Haku > Pysäköinti > Viimeisin paikka.

### Pysäköintipaikan tallentaminen

- 1 Valitse Haku > Pysäköinti.
- 2 Valitse Etsi pysäköintipaikka tai Viimeisin paikka.
- 3 Valitse => Tallenna.
- 4 Kirjoita tarvittaessa nimi.

## Reitin pysäyttäminen

Valitse reitin navigoimisen aikana 😣.

## Navigoiminen poissa tieltä

Jos et navigoi teitä pitkin, käytä Pois tieltä -tilaa.

- 1 Valitse Työkalut > Asetukset > Navigointi.
- 2 Valitse Autoilu > nüRoute > Laskentatila > Pois tieltä > Tallenna.

## Kotisijainnin tallentaminen

Voit määrittää kotisijainniksi osoitteen, johon useimmiten palaat.

- 1 Valitse Haku > Menen kotiin.
- 2 Valitse vaihtoehto.

Sijainti tallennetaan suosikkeihin nimellä Koti (sivu 14).

#### Palaaminen kotiin

Valitse Haku > Menen kotiin.

#### Kotisijainnin vaihtaminen

- 1 Valitse Haku > > Aseta kotisijainti.
- 2 Valitse vaihtoehto.

#### Kotisijainnin tietojen muokkaaminen

- 1 Valitse Haku > Suosikit > Koti.
- Valitse > Muokkaa.
- 4 Tee muutokset.
- 5 Valitse Valmis.

## Sijaintihaut

Voit hakea sijainteja esimerkiksi näyttönäppäimistöllä, kirjoittamalla sijainnin osoitteen tai koordinaatit ja kartan avulla.

## Paikan etsiminen nimellä

- 1 Valitse Haku > Kohdepisteet > Kirjoita nimi.
- 2 Kirjoita nimi tai sen osa ja valitse Valmis.
- 3 Valitse määränpää ja Aja.

## Osoitteen etsiminen

HUOMAUTUS: vaiheiden järjestys saattaa vaihdella laitteeseen ladattujen karttatietojen mukaan.

- 1 Valitse Haku > Osoite.
- 2 Vaihda tarvittaessa osavaltio, maa tai provinssi.
- 3 Valitse vaihtoehto:
  - Valitse Kirjoita kaupunki tai Anna postinumero, kirjoita kaupunki tai postinumero ja valitse Valmis.

Postinumerohaku ei ole käytettävissä kaikilla alueilla.

- Valitsemalla Etsi kaikki voit etsiä kaikki kaupungit osavaltiosta tai provinssista.
- 4 Kirjoita osoitteen numero ja valitse Valmis.
- 5 Anna kadun nimi ja valitse Valmis.
- 6 Valitse katu tarvittaessa.
- 7 Valitse osoite tarvittaessa.

### Kartan selaaminen

- Valitse Haku > Etsi kartalta.
- Lisätietoja karttapainikkeiden käyttämisestä on kohdassa Sijaintikartan käyttäminen (sivu 13).

#### Sijaintien etsiminen kartan avulla

- 1 Valitse Haku > Etsi kartalta.
- 2 Näytä etsittävä alue vetämällä ja zoomaamalla karttaa.

Tien varrella olevien paikkojen merkit ilmestyvät karttaan.

- 3 Valitse vaihtoehto:
  - · Valitse paikkamerkki.
  - Valitse piste, kuten katu, risteys tai osoite.

Sijainnin tiedot tulevat näkyviin.

4 Saat tarvittaessa lisätietoja valitsemalla sijainnin kuvauksen.

# Viimeksi löydettyjen paikkojen luettelon näyttäminen

Laite tallentaa viimeksi löydetyt 50 sijaintia.

Valitse Haku > Vasta löydetyt.

# Viimeksi löydettyjen paikkojen luettelon tyhjentäminen

Valitse Haku > Vasta löydetyt > = > Tyhjennä > Kyllä.

#### Paikan etsiminen koordinaateilla

Voit etsiä sijainnin leveys- ja pituuspiirien koordinaateilla. Tämä on hyödyllistä geokätkennässä.

- 1 Valitse Haku > Koordinaatit.
- 3 Valitse leveyspiirien koordinaatit.
- 4 Anna uudet koordinaatit ja valitse Valmis.
- 5 Valitse pituuspiirien koordinaatit.
- 6 Anna uudet koordinaatit ja valitse Valmis.
- 7 Valitse Katso kartalla.

## Sijaintikartan käyttäminen

Sijaintikartta avautuu, kun olet valinnut sijainnin Haku-valikosta.

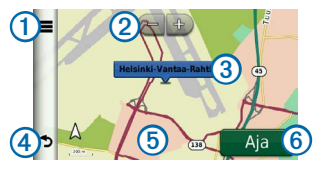

- Valitsemalla ① voit tallentaa sijainnin suosikkeihin.
- Joissakin malleissa voit soittaa valittuun sijaintiin valitsemalla ①, kun laite on liitetty puhelimeen.
- Voit loitontaa ja lähentää valitsemalla 2.
- Valitsemalla ilmoituksen ③ voit näyttää lisää sijainnin tietoja.
- Voit palata edelliselle sivulle valitsemalla ④.
- Voit tarkastella kartan muita osia valitsemalla <sup>(5)</sup>.
- Voit luoda yksityiskohtaisen reitin kohteeseen valitsemalla 6.

#### Reitin esikatselu kartassa

- 1 Kosketa ilmoitusta sijaintikartassa.
- 2 Valitse reitin tietokenttä.

## Suosikit

Suosikkeihin voi tallentaa sijainteja, jotka voidaan etsiä nopeasti ja joihin voidaan luoda reittejä. Myös kotisijainti tallennetaan Suosikit-kohtaan.

## Sijainnin tallentaminen suosikiksi

- 1 Valitse kartassa ajoneuvokuvake.
- 2 Valitse Tallenna.
- 3 Kirjoita nimi ja valitse Valmis.
- 4 Valitse OK.

Sijainti tallennetaan Suosikit-kohtaan.

## Sijaintien tallentaminen suosikeiksi

- 1 Etsi sijainti (sivu 9).
- 2 Valitse sijaintikartassa > Tallenna > OK.

### Suosikkien etsiminen

- 1 Valitse Haku > Suosikit.
- 2 Valitse tarvittaessa luokka.
- 3 Valitse tallennettu sijainti.

### Suosikkien muokkaaminen

- 1 Valitse Haku > Suosikit.
- 2 Valitse tarvittaessa luokka.
- 3 Valitse suosikki.
- 4 Valitse => Muokkaa.
- 5 Valitse vaihtoehto:
  - Valitse Nimi.
  - · Valitse Puhelinnumero.
  - Voit liittää luokkia suosikkiin valitsemalla Kategoriat.
  - Voit vaihtaa symbolin, jolla suosikki merkitään kartassa, valitsemalla Vaihda karttasymboli.
- 6 Muokkaa tietoja.
- 7 Valitse Valmis.

#### Suosikkien poistaminen

HUOMAUTUS: poistettuja suosikkeja ei voi palauttaa.

- 1 Valitse Haku > Suosikit.
- 2 Valitse tarvittaessa luokka.
- 3 Valitse suosikki.
- 4 Valitse > Poista > Kyllä.

## Matkan suunnitteleminen

Matkasuunnittelutoiminnolla voit luoda ja tallentaa matkan, jossa on useita määränpäitä.

- 1 Valitse Työkalut > Matkasuunnittelu.
- 2 Valitse 🕂.
- 3 Valitse Valitse lähtöpaikka.
- 4 Hae sijainti (sivu 9).
- 5 Valitse Valitse.
- 6 Voit lisätä sijainteja valitsemalla 🕂.
- 7 Valitse Seuraava.
- 8 Kirjoita nimi ja valitse Valmis.

#### Matkasuunnitelman muokkaaminen

1 Valitse Työkalut > Matkasuunnittelu.

2 Valitse tallennettu matka.

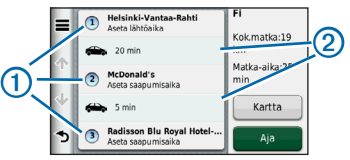

- 3 Valitse vaihtoehto:
  - Valitsemalla ① voit muuttaa saapumis- tai lähtöaikaa.
  - Valitsemalla ① > Kesto voit tallentaa viipymisajan sijainnissa.
  - Valitsemalla ② voit muuttaa kyseisen matkan osan kulkuvälinetilaa tai reittisuositusta.
  - Valitsemalla Kartta voit näyttää matkan kartassa.

### Tallennetun matkan navigoiminen

- 1 Valitse Työkalut > Matkasuunnittelu.
- 2 Valitse tallennettu matka.
- 3 Valitse Aja.

#### Äänikomento

### Tallennetun matkan muokkaaminen

- 1 Valitse Työkalut > Matkasuunnittelu.
- 2 Valitse tallennettu matka.
- 3 Valitse
- 4 Valitse vaihtoehto:
  - Valitse Muuta matkan nimi.
  - Valitsemalla Muokkaa määränpäitä voit lisätä ja poistaa paikkoja tai muuttaa niiden järjestystä.
  - Valitse Poista matka.
  - Valitsemalla Optimoi järjestys voit järjestää matkan pysähdykset tehokkaimmin.

# Äänikomento

HUOMAUTUS: äänikomentotoiminto ei ole käytettävissä kaikilla kielillä ja alueilla.

Äänikomento-toiminnolla voit käyttää laitetta sanomalla sanoja ja komentoja. Äänikomentovalikosta voi valita ääniopastuksen ja käytettävissä olevien komentojen luettelon.

## Herätysilmauksen määrittäminen

Herätysilmaus on sana tai ilmaus, jonka sanomalla voit ottaa käyttöön äänikomennot. Oletusarvoinen herätysilmaus on **Äänikomento**.

VIHJE: voit estää äänikomentojen aktivoitumista vahingossa käyttämällä vahvaa herätysilmausta.

- 1 Valitse Työkalut > Asetukset > Äänikomento > Mukauta lausetta.
- 2 Kirjoita uusi herätysilmaus.

Laite osoittaa herätysilmauksen vahvuuden, kun kirjoitat ilmausta.

3 Valitse Valmis.

## Äänikomentojen aktivoiminen

Sano herätysilmaus. Äänikomentovalikko avautuu.

## Äänikomentovihjeitä

 Puhu normaalilla äänellä laitteeseen päin.

- Voit parantaa puheentunnistuksen tarkkuutta vähentämällä taustahälyä esimerkiksi hiljentämällä radion.
- Sano komennot täsmälleen siinä muodossa, jossa ne näkyvät näytössä.
- Vastaa laitteen äänikehotuksiin tarvittaessa.
- Voit estää äänikomentojen käyttöönoton vahingossa pidentämällä herätysilmausta.
- Kuuntele kahta merkkiääntä, joista tunnistat, milloin laite siirtyy äänikomentotilaan ja poistuu siitä.
- Älä sano komentoja, kun >> näkyy näytön oikeassa yläkulmassa.
- Sano komentoja, kun P näkyy näytön oikeassa yläkulmassa.

## Reitin aloittaminen äänikomennoilla

Voit sanoa suosittujen, tunnettujen sijaintien nimiä.

- 1 Sano herätysilmaus.
- 2 Sano Etsi nimellä.
- 3 Kuuntele äänikehote ja sano sijainnin nimi.

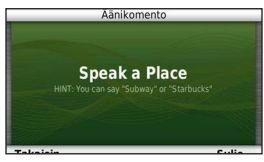

Näyttöön tulee sijaintiluettelo.

4 Sano rivinumero.

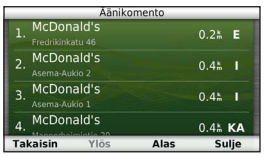

5 Sano Navigoi.

#### Karttasivut

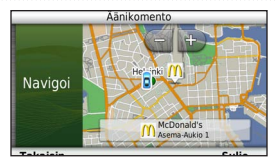

## Osoitteen etsiminen

- 1 Sano Äänikomento.
- 2 Sano Etsi osoite.
- 3 Seuraa näytön ohjeita.

## Ohjeiden mykistäminen

Voit poistaa äänikomentojen ääniopastuksen mykistämättä laitetta.

- 1 Valitse Työkalut > Asetukset > Äänikomento > <sup>1</sup>
- 2 Valitse Mykistä ohjeet > Käytössä.

## Äänikomentojen poistaminen käytöstä

Voit poistaa äänikomennot käytöstä, jotta et avaa äänikomentoa vahingossa puhuessasi.

- 1 Valitse Työkalut > Asetukset > Äänikomento > .
- 2 Valitse Äänikomento > Pois käytöstä.

## Karttasivut

## Autoilureitin seuraaminen

Reitti on merkitty punaisella viivalla. Määränpään merkkinä on ruutulippu.

Ajaessasi laite ohjaa sinut päämäärään puhuttujen ohjeiden, kartalla olevien nuolien ja karttasivun yläosassa olevien ohjeiden avulla. Jos poikkeat alkuperäiseltä reitiltä, laite laskee reitin uudelleen ja antaa uusia ohjeita.

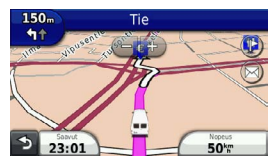

#### Kartan tietokentän muuttaminen

- 1 Valitse kartan vasemmassa alakulmassa oleva tietokenttä.
- 2 Valitse näytettävien tietojen tyyppi.
- 3 Valitse Tallenna.

#### Matkan tietojen näyttäminen

Matkan tietosivulla näkyy nykyinen nopeus. Lisäksi sillä on tietoja matkasta.

VIHJE: jos pysähdyt usein, jätä laitteen virta kytketyksi, jotta se voi mitata matkalla kuluneen ajan tarkasti.

Valitse kartassa Nopeus-kenttä.

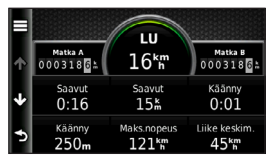

#### Matkan tietojen tyhjentäminen

1 Valitse kartassa **Nopeus**-kenttä.

- 2 Valitse
- 3 Valitse vaihtoehto:
  - Kun et navigoi reittiä, voit nollata kaikki muut sivun tietokentät paitsi nopeusmittarin valitsemalla Nollaa kaikki.
  - Voit nollata ajotietokoneen tiedot valitsemalla Nollaa matkatiedot.
  - Voit nollata maksiminopeuden valitsemalla Nollaa maksiminopeus.
  - Nollaa matkamittari valitsemalla Nollaa matka B.

#### Käännösluettelon näyttäminen

Kun navigoit autoilureittiä, voit näyttää koko reitin käännökset ja ohjausliikkeet sekä niiden välisen etäisyyden.

1 Valitse kartan yläreunassa oleva tekstipalkki.

#### Handsfree-puhelut

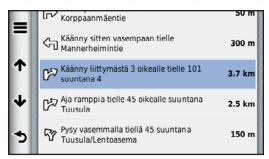

2 Valitse käännös.

Käännöksen tiedot tulevat näyttöön. Risteyksen kuva tulee näyttöön, jos risteys on päätien varrella.

## Koko reitin näyttäminen kartalla

- Valitse navigointipalkki kartan yläreunassa, kun navigoit autoilureittiä.
- 2 Valitse => Kartta.

# Seuraavan käännöksen tarkasteleminen

Kun navigoit autoilureittiä, seuraavan käännöksen, kaistanvaihdon tai muun ohjausliikkeen esikatselu näkyy kartan vasemmassa yläkulmassa. Esikatselu sisältää mahdollisuuksien mukaan etäisyyden seuraavaan käännökseen tai ohjausliikkeeseen ja ajokaistan, joka tulee valita.

Valitsemalla kartassa **W** voit näyttää seuraavan käännöksen kartassa.

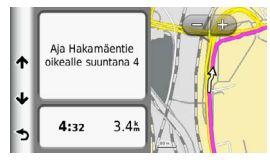

# Risteysnäkymäsivun tarkasteleminen

Kun navigoit autoilureittiä, voit näyttää pääteiden risteykset. Kun lähestyt risteystä reitillä, kyseisen risteyksen kuva näkyy lyhyesti, jos se on käytettävissä.

Valitsemalla kartassa no voit näyttää risteyksen, jos se on näytettävissä.

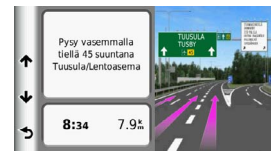

# Handsfree-puhelut

Laite voi muodostaa langattomalla Bluetooth®-tekniikalla yhteyden matkapuhelimeen. Tällöin laite toimii handsfree-laitteena. Osoitteessa www.garmin.com/bluetooth voit tarkistaa, onko Bluetooth-puhelin yhteensopiva laitteen kanssa.

Puhelin ei välttämättä tue kaikkia laitteen handsfree-puhelintoimintoja.

## Langattoman Bluetoothtekniikan ottaminen käyttöön

- 1 Valitse Työkalut > Asetukset > Bluetooth.
- 2 Valitse Bluetooth > Käytössä > Tallenna.

## Puhelimen liittäminen

Handsfree-puheluiden käyttäminen edellyttää laitteen pariliitosta yhteensopivan matkapuhelimen kanssa. Kun teet pariliitoksen puhelimen ja laitteen välille, puhelin ja laite tunnistavat toisensa ja voivat muodostaa yhteyden toisiinsa nopeasti.

- Aseta puhelin ja laite enintään 10 metrin (30 jalan) etäisyydelle toisistaan.
- 2 Ota langaton Bluetooth-tekniikka käyttöön laitteessa (sivu 21).
- 3 Valitse vaihtoehto:
  - Valitse Lisää puhelin.
  - Jos olet jo liittänyt jonkin toisen puhelimen, valitse Puhelin > +.
- 4 Ota langaton Bluetooth-tekniikka käyttöön puhelimessa.
- 5 Valitse laitteessa OK.

Lähellä olevien Bluetooth-laitteiden luettelo tulee näyttöön.

- 6 Valitse puhelin luettelosta ja valitse OK.
- 7 Vahvista tarvittaessa puhelimessa, että laite saa muodostaa yhteyden.
- 8 Vahvista tarvittaessa, että puhelimessa näkyvä salasana vastaa laitteessa näkyvää salasanaa.

#### Vihjeitä laitteiden pariliitoksen muodostamisen jälkeen

- Kun laitteiden välille on kerran muodostettu pariliitos, ne muodostavat sen jälkeen yhteyden toisiinsa aina automaattisesti käynnistämisen yhteydessä.
- Kun puhelin on liitetty laitteeseen, voit soittaa puheluja.
- Kun käynnistät laitteen, se yrittää muodostaa pariliitoksen sen laitteen kanssa, jonka kanssa se yhdistettiin viimeksi.
- Toinen laite on ehkä määritettävä muodostamaan yhteys automaattisesti, kun se käynnistetään.

### Puhelun vastaanottaminen

Kun vastaanotat puhelun, valitse vaihtoehto:

- Valitse Vastaa.
- Ohita puhelu valitsemalla Hylkää.

#### Puheluasetusten käyttäminen

- Valitse puhelun aikana
- 2 Valitse vaihtoehto:

• Voit siirtää äänet puhelimeen valitsemalla **Puhelin**.

VIHJE: käytä tätä toimintoa, jos haluat katkaista virran laitteesta ja jatkaa puhelua tai jos haluat puhua rauhassa.

- Voit siirtää äänet puhelimesta laitteeseen valitsemalla **Handsfree**.
- Voit näyttää näppäimistön valitsemalla Näppäimistö.

VIHJE: tämän toiminnon avulla voit käyttää automaattisia järjestelmiä, kuten vastaajaa.

- Voit mykistää mikrofonin valitsemalla Mykistä.
- Lopeta puhelu valitsemalla Lopeta.

## Puhelinluettelon käyttäminen

Puhelinluettelo ladataan puhelimesta laitteeseen aina, kun puhelin ja laite muodostavat yhteyden toisiinsa. Saattaa kulua muutama minuutti, ennen kuin puhelinmuistio on käytettävissä. Jotkin puhelimet eivät tue tätä toimintoa.

- 1 Valitse Puhelin > Puhelinluettelo.
- 2 Valitse yhteyshenkilö.
- 3 Valitse Soitto.

## Soittaminen kohdepisteeseen

- 1 Valitse Puhelin > Kohdepisteet.
- 2 Valitse kohdepiste (sivu 9).
- 3 Valitse Soitto.

## Numeron valitseminen

- 1 Valitse Puhelin > Soita.
- 2 Anna numero.
- 3 Valitse Soita.

## Kotinumeron tallentaminen

- 1 Valitse Puhelin > Soita kotiin.
- 2 Valitse vaihtoehto:
  - Valitse Anna puhelinnumero, anna kotinumerosi ja valitse Valmis.
  - Valitse Valitse puhelinmuistiosta, valitse numero luettelosta ja valitse Valmis.

## Soittaminen kotiin

Soittaminen kotiin edellyttää kotisijainnin puhelinnumeron määrittämistä.

Valitse Puhelin > Soita kotiin.

## Puheluhistorian käyttäminen

Puheluhistoria ladataan puhelimesta laitteeseen aina, kun puhelin ja laite muodostavat yhteyden toisiinsa. Saattaa kulua muutama minuutti, ennen kuin puheluhistoria on käytettävissä. Jotkin puhelimet eivät tue tätä toimintoa. Työkalut-valikon käyttäminen

- 1 Valitse Puhelin > Puheluhistoria.
- 2 Valitse luokka.

Näyttöön tulee puheluluettelo, jossa viimeisimmät puhelut näkyvät ylimpinä.

3 Valitse puhelu.

## Äänivalinnan käyttäminen

Puhelin on ehkä opetettava tunnistamaan äänikomennot, ennen kuin voit soittaa äänivalinnalla. Lisätietoja on puhelimen ohjeissa.

- 1 Valitse Puhelin > Äänivalinta.
- 2 Sano yhteyshenkilön nimi.

## Puhelimen tilan tarkistaminen

Voit tarkistaa puhelimen akun varaustason ja signaalin voimakkuuden.

Valitse Puhelin > Puhelimen tila.

## Työkalut-valikon käyttäminen

## Ohjeen käyttäminen

Valitsemalla **Työkalut > Ohje** voit näyttää tietoja laitteen käytöstä.

#### Ohjeaiheiden etsiminen

Valitse Työkalut > Ohje > Q.

## Tietoja ecoRoute-toiminnosta

ecoRoute<sup>™</sup>-toiminto laskee polttoainetehokkuuden ja polttoainehinnan navigoitaessa määränpäähän. Lisäksi voit parantaa polttoainetehokkuutta sen työkalujen avulla.

ecoRoute-toiminnon tarjoamat tiedot ovat arvioita. Se ei lue tietoja autosta, ellet käytä ecoRoute HD -lisävarustetta. Kalibroi polttoainekulutus, jotta saat tarkempia raportteja auton polttoainetehokkuudesta ja ajotavoistasi (sivu 25).

#### ecoRoute HD -lisävaruste

Kun laite on liitetty ecoRoute HD -lisävarusteeseen, laite voi vastaanottaa reaaliaikaisia ajoneuvon tietoja, kuten virheilmoituksia sekä kierroslukutietoja ja akun jännitetietoja. Laite käyttää ecoRoutetietojen laskennassa tietoja, jotka ecoRoute HD -lisävaruste on lukenut ajoneuvosta.

Osoitteessa www.garmin.com/ecoroute on yhteensopivuus- ja ostotietoja.

#### Autoprofiilin määrittäminen

Ajoneuvon tiedot on annettava, kun käytät ecoRoute-toimintoja ensimmäisen kerran.

- 1 Valitse Työkalut > ecoRoute<sup>™</sup>.
- 2 Anna polttoaine- ja matkatiedot.

### Polttoainehinnan muuttaminen

- 1 Valitse Työkalut > ecoRoute<sup>™</sup> > Pumpulla.
- 2 Anna nykyinen polttoainehinta ja valitse Seuraava.
- 3 Valitse Kyllä.

#### Polttoainetehokkuuden kalibroiminen

Kalibroimalla polttoainetehokkuuden saat tarkemmat ajoneuvon ja ajotavan mukaiset polttoaineraportit. Kalibroi, kun täytät polttoainesäiliön.

- 1 Valitse Työkalut > ecoRoute<sup>™</sup> > Pumpulla.
- 2 Kirjoita nykyinen polttoaineen hinta.
- 3 Kirjoita polttoaineen määrä, jonka ajoneuvo on kuluttanut polttoainesäiliön edellisen täyttökerran jälkeen.
- 4 Anna matka, jonka olet ajanut polttoainesäiliön edellisen täyttökerran jälkeen.
- 5 Valitse Seuraava.

Laite laskee keskimääräisen polttoainetehokkuuden.

6 Valitse Tallenna.

## Tietoja ecoChallenge-pisteistä

ecoChallengen avulla voit arvioida ajotapaasi ja maksimoida siten ajoneuvon polttoainetehokkuuden. Mitä parempi ecoChallenge-tulos on, sitä enemmän polttoainetta säästät. ecoChallenge kerää

#### Työkalut-valikon käyttäminen

tietoja ja laskee pisteet aina, kun laite on liikkeessä autoilutilassa.

#### ecoChallenge-pisteiden näyttäminen

- Näet nykyiset pisteesi kartan ecoChallenge-kuvakkeesta 9.
- Näytä yksityiskohtaiset pisteet valitsemalla 9.

#### Tietoja ecoChallenge-pisteistä

- **Nykyinen**—näyttää nykyisen ajotoiminnon pisteesi.
- Yhteensä—näyttää nopeus-, kiihdytysja jarrutuspisteiden keskiarvon.
- Nopeus—näyttää pisteet, jotka saat ajaessasi optimaalisella nopeudella (useimmissa autoissa noin 70-100 km tunnissa).
- Kiihdytys—näyttää tasaisesta, vaiheittaisesta kiihdytyksestä saamasi pisteet. Menetät pisteitä nopeasta kiihdytyksestä.
- Jarrutus—näyttää tasaisesta, vaiheittaisesta jarrutuksesta saamasi pisteet. Menetät pisteitä äkkinäisestä jarrutuksesta.

#### ecoChallenge-pisteiden poistaminen kartasta

Valitse () > > Asetukset > Piilota > Tallenna.

ecoChallenge-pisteiden nollaaminen

Valitse 🧐 > 📰 > Nollaa.

# Polttoainetehokkuustietojen tarkasteleminen

Voit tarkastella polttoainekulutusta, polttoaineen kokonaiskustannuksia ja keskimääräistä polttoainetehokkuutta.

- 1 Valitse Työkalut > ecoRoute > Polttoainetehokkuus.
- 2 Voit lähentää kaavion osaa valitsemalla sen.

#### Matkaraportit

Matkaraportti ilmoittaa etäisyyden, ajan, keskimääräisen polttoaineenkulutuksen ja polttoaineen hinnan määränpäähän.

Matkaraportti luodaan jokaisesta ajetusta reitistä. Jos pysäytät reitin laitteessa, matkaraportti luodaan ajamastasi matkasta.

#### Matkaraportin tarkasteleminen

Voit tarkastella tallennettuja matkaraportteja laitteessa.

VIHJE: voit tarkastella matkaraportteja laitteen aseman/taltion Reports-kansiosta (sivu 31).

- Valitse Työkalut > ecoRoute<sup>™</sup> > Matkaraportti.
- 2 Valitse raportti.

#### ecoRoute-tietojen nollaaminen

- Valitse Työkalut > ecoRoute<sup>™</sup> > Autoprofiili.
- 2 Valitse => Palauta.

## Maailmankellon käyttäminen

- 1 Valitse Työkalut > Maailmankello.
- 2 Valitse tarvittaessa kaupunki, kirjoita kaupungin nimi ja valitse Valmis.

### Maailmankartan tarkasteleminen

Valitse Työkalut > Maailmankello > 👀. Laskimen käyttäminen

Valitse Työkalut > Laskin.

## Kuvaotoksen ottaminen

- Valitse Työkalut > Asetukset > Näyttö > Kuvankaappaus > Käytössä.
- 2 Voit ottaa kuvaotoksen valitsemalla 🔤

Kuva tallennetaan bittikarttana laitteen aseman **Screenshots**-kansioon (sivu 31).

# Nykyisen sijainnin tietojen tarkasteleminen

Nykysijainti-sivulla voit näyttää tietoja nykyisestä sijainnista. Tämä on hyödyllinen ominaisuus, jos joudut kertomaan sijaintisi esimerkiksi ensiapuhenkilökunnalle.

Valitse Työkalut > Nykysijainti.

#### Läheisten palvelujen etsiminen

- 1 Valitse Työkalut > Nykysijainti.
- 2 Valitsemalla Sairaalat, Poliisiasemat tai Polttoaine voit näyttää kyseisen luokan lähimmät sijainnit.

## Liikenne

#### ILMOITUS

Garmin ei vastaa liikennetietojen tarkkuudesta eikä ajantasaisuudesta.

Yrityksesi on saattanut ostaa liikennetilauksen. Tämä toiminto ei ole käytettävissä kaikilla alueilla.

Kun laite on liikennetilauksen kattavuusalueella, se näyttää liikennetietoja.

#### Tietoja liikennekuvakkeesta

Kun vastaanotat liikennetietoja, kartassa näkyy liikennekuvake. Liikennekuvakkeen vaihtuva väri osoittaa liikenneolosuhteiden vakavuuden.

| Väri      | Vakavuus  | Merkitys                                                                                  |
|-----------|-----------|-------------------------------------------------------------------------------------------|
| Vihreä    | Matala    | Liikenne sujuu<br>normaalisti.                                                            |
| Keltainen | Keskitaso | Liikenne etenee,<br>mutta on hiukan<br>ruuhkaista. Tiellä<br>on jonkin verran<br>ruuhkaa. |
| Punainen  | Korkea    | Liikenne ei<br>etene tai etenee<br>hitaasti. Tiellä on<br>vakavia ruuhkia.                |

#### Liikennehälytysten tarkasteleminen

Kun navigoit autoilureittiä, navigointipalkkiin voi ilmestyä liikennehälytys.

Näytä lisätietoja valitsemalla hälytys.

## Liikenne reitillä

Reitin laskemisen aikana laite tarkkailee liikennettä ja optimoi reitin automaattisesti siten, että ajamiseen kuluu mahdollisimman vähän aikaa . los reitillä on vakava ruuhka navigoinnin aikana. laite laskee reitin automaattisesti uudelleen

Laite opastaa sinut ruuhkan läpi, jos parempaa vaihtoehtoista reittiä ei ole. Viiveaika lisätään arvioituun saapumisaikaasi automaattisesti.

#### Reitin liikenteen tarkasteleminen

- Valitse reitin navigoimisen aikana 🖙 1
- Valitse I iikenne reitillä 2

Liikennetapahtumaluettelo tulee näyttöön sen mukaan, missä kohdassa reittiä tapahtumat sijaitsevat.

Valitse tapahtuma.

#### Reitin liikenteen välttäminen manuaalisesti

Valitse kartasta 🖾 1

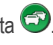

- 2 Valitse Liikenne reitillä.
- 3 Nuolten avulla voit näyttää tarvittaessa reitin muut ruuhkat
- Valitse ruuhka. 4

5 Valitse > Valita.

### Vaihtoehtoisen reitin käyttäminen

- Kun navigoit autoilureittiä, valitse 🖘 1
- Valitse Vaihtoehtoinen reitti 2
- 3 Valitse reitti.

### Liikenteen näyttäminen kartalla

Liikenne- ja ruuhkatiedot näkyvät liikennekartalla värikoodattuina.

- 1 Valitse kartasta 📻
- 2 Valitse Liikenneolosuhteet

## Liikenne alueella

### Ruuhkien etsiminen

- Valitse karttasivulla 🕝 1
- Valitse Liikenneolosuhteet > Q. 2
- 3 Voit näyttää tien ruuhkat valitsemalla vastaavan kohdan luettelossa.
- Jos ruuhkia on useita, voit näyttää lisää 4 ruuhkia nuolilla.

Tietojen hallinta

# Liikennetapahtuman näyttäminen kartassa

- 1 Valitse kartasta 🖘
- 2 Valitse Liikenneolosuhteet.
- 3 Valitse liikennekuvake.

## Liikennetiedot

Liikenneselitteessä esitellään liikennekartassa käytettävät kuvakkeet ja värit.

- 1 Valitse kartasta 🕤
- 2 Valitse Liikenneselite.

# Tietojen hallinta

Laitteeseen voi tallentaa tiedostoja, kuten karttatiedostoja. Laitteessa on muistikorttipaikka lisätiedontallennusta varten.

HUOMAUTUS<sup>:</sup> laite ei ole yhteensopiva Windows® 95-, 98-, Me-, Windows NT®- ja Mac® OS 10.3 -käyttöjärjestelmän tai niitä aiempien versioiden kanssa.

## Tiedostotyypit

Laite tukee seuraavia tiedostotyyppejä:

- Kartat ja GPX-reittipistetiedostot MapSourcesta<sup>®</sup> (sivu 41)
- GPI Garmin POI Loaderin mukautetut kohdepistetiedostot (sivu 41)

## Tietoja muistikorteista

Voit ostaa muistikortteja tietokonetarvikeliikkeestä tai ostaa esiladattuja Garmin karttaohjelmistoja (www.garmin.com/trip\_planning). Kartta- ja tiedontallennuksen lisäksi muistikorteille voi tallentaa myös esimerkiksi karttoja, kuvia, geokätköjä, reittejä, reittipisteitä ja mukautettuja kohdepisteitä.

#### Muistikortin asettaminen

Laite tukee microSD<sup>™</sup>- ja microSDHCmuistikortteja.

- 1 Aseta muistikortti laitteen muistikorttipaikkaan.
- 2 Paina sitä sisäänpäin, kunnes se naksahtaa paikalleen.

## Tiedostojen siirtäminen tietokoneesta

1 Liitä laite tietokoneeseen.

Laite ja muistikortti näkyvät Windowstietokoneiden Resurssienhallinnassa siirrettävinä levyinä ja Mactietokoneissa liitettyinä taltioina.

HUOMAUTUS: nüvi-asemat eivät näy kaikissa tietokoneissa, joissa on useita verkkoasemia. Lisätietoja asemien liittämisestä on käyttöjärjestelmän ohjeessa.

- 2 Avaa tiedostoselain tietokoneessa.
- 3 Valitse tiedosto.
- 4 Valitse Muokkaa > Kopioi.
- 5 Avaa Garmin-asema tai muistikorttiasema/-taltio.
- 6 Valitse Muokkaa > Liitä.

Tiedosto näkyy laitteen muistin tai muistikortin tiedostoluettelossa.

### USB-kaapelin irrottaminen

- 1 Tee toiminto:
  - Napsauta Windows-tietokoneessa ilmaisinalueen poistokuvaketta S.
  - Vedä Mac-tietokoneessa taltion symboli roskakoriin ).
- 2 Irrota kaapeli tietokoneesta.

## Tiedostojen poistaminen

#### ILMOITUS

Jos et ole varma tiedoston käyttötarkoituksesta, älä poista sitä. Laitteen muistissa on tärkeitä järjestelmätiedostoja, joita ei saa poistaa.

- 1 Avaa Garmin-asema tai -taltio.
- 2 Avaa kansio tai taltio tarvittaessa.
- 3 Valitse tiedosto.
- 4 Paina näppäimistön **Delete**näppäintä.

# Laitteen mukauttaminen

- 1 Valitse Työkalut > Asetukset.
- 2 Valitse asetusluokka.
- 3 Voit muuttaa asetusta valitsemalla sen.

## Järjestelmäasetukset

Valitse Työkalut > Asetukset > Järjestelmä.

- Simuloitu GPS—katkaisee GPSsignaalin vastaanoton ja säästää akun virtaa.
- Yksikkö—etäisyyksien mittayksikön määrittäminen.
- Aikamuoto—voit valita 12- tai 24-tuntisen kellon tai UTC-kellon.
- Nykyinen aika—laitteen ajan määrittäminen.
- Turvallisuustila—poistaa käytöstä kaikki toiminnot, jotka edellyttävät käyttäjän toimia ja saattaisivat häiritä ajamista.
- Tietoja—näytä ohjelmistoversio, aitetunnus ja muita tietoja ohjelmistosta.

HUOMAUTUS: tarvitset tietoja järjestelmän ohjelmiston päivitykseen ja karttatietojen ostamiseen (sivu 41).

 Käyttöoikeussopimukset—näyttää käyttöoikeussopimukset.

## Navigointiasetukset

#### Autonavigointiasetukset

#### Valitse Työkalut > Asetukset > Navigointi > Autoilu.

- nüRoute<sup>™</sup>—määrittää autoilureittien reittiasetukset (sivu 34).
- Kartan yksityiskohdat—määrittää kartan yksityiskohtien määrän. Mitä enemmän yksityiskohtia näytetään, sitä hitaammin kartta piirtyy.
- Kartan esitystapa—määrittää karttasivun perspektiivin.
- Kartan teema—kartan värien muuttaminen.
- Karttatietojen asettelu—muuttaa kartan näkyvien tietojen määrää.
- Ajoneuvo—muuttaa kuvakkeen, joka osoittaa sijaintisi kartassa. Voit ladata lisää kuvakkeita osoitteesta www.garmingarage.com.
- Matkaloki—näyttää matkan kartassa.

#### Kartan perspektiivin muuttaminen

- Valitse Työkalut > Asetukset > Navigointi > Autoilu > Kartan esitystapa.
- 2 Valitse vaihtoehto:
  - Valitsemalla Reitti ylös voit näyttää kartan kaksiulotteisena (2D) ajosuunta kartan yläreunassa.
  - Valitsemalla Pohjoinen ylös voit näyttää kartan kaksiulotteisena pohjoinen kartan yläreunassa.
  - Valitsemalla **3D** voit näyttää kartan kolmiulotteisena.

## Kävelynavigointiasetukset

Valitse Työkalut > Asetukset > Navigointi > Jalankulkija.

- Rajoita kävelyä—määrittää, miten suuri osa julkisen liikenteen reitistä voi olla kävelyä.
- Julkinen liikenne—välttää valittuja kuljetustyyppejä.
- Matkaloki—näyttää matkan kartassa.

Laitteen mukauttaminen

- Näytä kartassa—näyttää matkan kartassa.
- Tyhjennä matkaloki

#### Kuljetustyyppien välttäminen

HUOMAUTUS: kuljetustyypit ovat käytettävissä, kun cityXplorer-karttoja on ladattu.

- 1 Valitse Työkalut > Asetukset > Navigointi > Jalankulkija > Julkinen liikenne.
- 2 Valitse reiteillä vältettävä kuljetustyyppi.
- 3 Valitse Tallenna.

## nüRoute-asetukset

Nämä asetukset koskevat ainoastaan autoilutilaa.

## Reittiasetukset

#### Valitse Työkalut > Asetukset > Navigointi > Autoilu > nüRoute > Laskentatila.

Reitin laskenta perustuu reitin nopeusrajoituksiin ja ajoneuvon kiihdytystietoihin.

- Nopeampi matka—laskee reittejä, jotka ovat nopeita ajaa, vaikka etäisyys ei ehkä olekaan lyhyin.
- Lyhyempi matka—laskee reittejä, joiden pituus on lyhin mahdollinen, vaikka ajoaika ei ehkä olekaan lyhin mahdollinen.
- Vähemmän polttoainetta polttoainetehokkaimpien reittien laskemiseen.
- Linnuntie—laskee suoran linjan sijainnistasi määränpäähän.

#### Tien ominaisuuksien välttäminen

- 1 Valitse Työkalut > Asetukset > Navigointi > Autoilu > nüRoute > Vältettävät.
- 2 Valitse reiteillä vältettävät tien ominaisuudet ja valitse Tallenna.

# Tietoja mukautettavista vältettävistä reiteistä

Mukautettavien vältettävien reittien avulla voit välttää tiettyjä alueita tai tieosuuksia. Voit ottaa mukautetut vältettävät käyttöön tai poistaa ne käytöstä aina tarvittaessa.

#### Alueen välttäminen

- 1 Valitse Työkalut > Asetukset > Navigointi > Autoilu > nüRoute > Mukautettavat vältettävät reitit.
- 2 Valitse tarvittaessa Lisää uusi mukautettu vältettävä reitti.
- 3 Valitse Lisää vältettävä alue.
- 4 Valitse vältettävän alueen vasen ylänurkka ja valitse **Seuraava**.
- 5 Valitse vältettävän alueen oikea alanurkka ja valitse Seuraava. Valittu alue näkyy kartalla varjostettuna.
- 6 Valitse Valmis.

#### Tien välttäminen

- 1 Valitse Työkalut > Asetukset > Navigointi > Autoilu > nüRoute > Mukautettavat vältettävät reitit.
- 2 Valitse Lisää vältettävä tie.
- 3 Valitse vältettävän tieosuuden aloituspiste ja sen jälkeen **Seuraava**.
- 4 Valitse tieosuuden lopetuspiste ja sen jälkeen **Seuraava**.

5 Valitse Valmis.

# Mukautetun vältettävän poistaminen käytöstä

Voit poistaa mukautetun vältettävän reitin käytöstä poistamatta itse reittiä.

- 1 Valitse Työkalut > Asetukset > Navigointi > Autoilu > nüRoute > Mukautettavat vältettävät reitit.
- 2 Valitse vältettävä kohde.
- 3 Valitse > Poista käytöstä.

# Mukautettavien vältettävien reittien poistaminen

- Valitse Työkalut > Asetukset > Navigointi > Autoilu > nüRoute > Mukautettavat vältettävät reitit.
- 2 Valitse vaihtoehto:
  - Poista kaikki mukautetut vältettävät valitsemalla x.
  - Poista yksi mukautettu vältettävä valitsemalla se ja valitsemalla 
     Poista.

#### Laitteen mukauttaminen

# Kiertoteiden lisätietojen ottaminen käyttöön

Valitse Työkalut > Asetukset > Navigointi > Autoilu > nüRoute > Kiertoteiden lisätiedot.

# Kiertoteiden lisätietojen käyttäminen

Tällä toiminnolla voit kiertää tietyn matkan alueen navigoidessasi.

- 1 Valitse reitin navigoimisen aikana Kiertotie.
- 2 Valitse kiertotievaihtoehto:
  - Seuraavat 0,5 km reitillä.
  - Seuraavat 2 km reitillä.
  - Seuraavat 5 km reitillä.
  - Kiertotie reitin teiden mukaan.
- 3 Valitse tarvittaessa kierrettävä tie.

## trafficTrends™

Kun trafficTrends<sup>™</sup> on käytössä, laite laskee tehokkaita reittejä aiempien liikennetietojen avulla. **HUOMAUTUS**: laite saattaa laskea reittejä eri tavoin eri viikonpäivien tai kellonaikojen liikennetrendien mukaan.

#### trafficTrends-toiminnon ottaminen käyttöön

Valitse Työkalut > Asetukset > Navigointi > Autoilu > nüRoute > trafficTrends > Käytössä.

#### trafficTrends-toiminnon poistaminen käytöstä

Valitse Työkalut > Asetukset > Navigointi > Autoilu > nüRoute > trafficTrends > Pois käytöstä.

## Näyttöasetukset

#### Valitse Työkalut > Asetukset > Näyttö.

- Väritila—valitsee vaalean taustan (Päivä) tai tumman taustan (Yö) tai vaihtaa niitä automaattisesti nykyisen sijaintisi auringonnousu- ja laskuajan perusteella (Automaattinen).
- Näytön aikakatkaisu—voit määrittää, miten pitkän ajan kuluttua käyttämättömänä oleva laite siirtyy lepotilaan.

 Kuvankaappaus—voit ottaa kuvan laitteen näytöstä (sivu 27). Kuvankaappaukset tallennetaan laitteen muistiin Screenshot-kansioon.

## Kieliasetukset

Valitse Työkalut > Asetukset > Kieli.

- Puheen kieli—voit määrittää ääniopastuksen kielen.
- Tekstin kieli—näytön tekstin kielen määrittäminen.

HUOMAUTUS: tekstin kielen vaihtaminen ei vaihda käyttäjän antamien tietojen tai karttatietojen (kuten kadunnimet) kieltä.

- Näppäimistön kieli—näppäimistön kielen määrittäminen.
- Näppäimistöasettelu—voit määrittää näppäimistöasettelun.

## Kartan tietojen tarkasteleminen

Valitse Työkalut > Asetukset > Kartat.

#### Karttojen ottaminen käyttöön

VIHJE: voit ostaa lisää karttatuotteita osoitteesta www.garmin.com.

- 1 Valitse Työkalut > Asetukset > Kartat.
- 2 Valitse kartta.

## Bluetooth-asetukset

Valitse Työkalut > Asetukset > Bluetooth.

- Lisää puhelin tai Puhelin—voit hallita Bluetooth-laitteen ja -matkapuhelinten välisiä yhteyksiä.
- **Bluetooth**—Bluetooth-osan ottaminen käyttöön.
- Lempinimi—voit kirjoittaa lempinimen, jonka avulla laite tunnistetaan puhelimissa, joissa on Bluetoothominaisuus.

## Bluetooth-laiteluettelon hallinta

Laitteen Bluetooth-tilassa havaitsemia puhelimia voi lisätä tai poistaa tai niiden yhteyden voi katkaista. 1 Valitse Työkalut > Asetukset > Bluetooth Puhelin. 3 Valitse > Palauta.

- 2 Valitse vaihtoehto:
  - Valitse puhelin, johon laite muodostaa yhteyden.
  - Valitsemalla + voit lisätä puhelimen valikkoon.
  - Valitsemalla voit poistaa puhelimen laitteen muistista.
  - Valitsemalla Ei voit katkaista nykyisen yhteyden.

## Bluetoothin poistaminen käytöstä

- 1 Valitse Työkalut > Asetukset > Bluetooth.
- 2 Valitse Bluetooth > Pois käytöstä > Tallenna.

## Asetusten palauttaminen

Voit palauttaa tietyn asetusluokan tai kaikkien asetusten oletukset.

- 1 Valitse Työkalut > Asetukset.
- 2 Valitse tarvittaessa asetusluokka.

# Liite

## Virtajohdot

Laitteen voi liittää virtalähteeseen kolmella tavalla.

- Ajoneuvon virtajohto
- USB-kaapeli (toimitetaan joidenkin mallien mukana)
- Verkkovirtalaturi (valinnainen lisävaruste)

## Laitteen huoltaminen

#### ILMOITUS

Älä pudota laitetta äläkä käytä sitä paikoissa, joissa se altistuu voimakkaille iskuille tai voimakkaalle tärinälle.

Älä altista laitetta vedelle.

Vesi voi aiheuttaa järjestelmän toimintahäiriöitä.

Älä säilytä laitetta erittäin kuumissa tai kylmissä paikoissa, koska laite saattaa vahingoittua pysyvästi.

Älä koskaan käytä kosketusnäyttöä kovalla tai terävällä esineellä, sillä näyttö voi vaurioitua.

#### Kotelon puhdistaminen

#### ILMOITUS

Älä käytä kemiallisia puhdistusaineita ja liuottimia, jotka voivat vahingoittaa muoviosia.

- Puhdista laitteen kotelo (ei kosketusnäyttöä) miedolla puhdistusnesteellä kostutetulla liinalla.
- 2 Pyyhi laite kuivaksi.

#### Kosketusnäytön puhdistaminen

- 1 Käytä pehmeää, puhdasta, nukkaamatonta liinaa.
- 2 Käytä tarvittaessa vettä, isopropyylialkoholia tai silmälasien puhdistusainetta.
- 3 Kostuta liina nesteellä.
- 4 Pyyhi näyttö varovasti liinalla.

#### Varkauksien välttäminen

- Irrota laite ja teline näkyviltä, kun et käytä laitetta.
- Pyyhi imukupin jälki tuulilasista.
- Älä säilytä laitetta hansikaslokerossa.

## Akun virran säästäminen

- Älä altista laitetta äärilämpötiloille.
- Siirrä laite lepotilaan (sivu 3).
- Vähennä näytön kirkkautta (sivu 3).
- Älä jätä laitetta suoraan auringonpaisteeseen.
- Vähennä äänenvoimakkuutta (sivu 3).
- Poista Bluetooth käytöstä (sivu 38).
- Lyhennä näytön aikakatkaisuaikaa (sivu 36).

## Ajoneuvon virtajohdon sulakkeen vaihtaminen

#### ILMOITUS

Kun vaihdat sulaketta, älä hävitä pieniä osia ja varmista, että kiinnität ne takaisin paikoilleen. Ajoneuvon virtajohto ei toimi oikein, jos se on koottu väärin.

Jos laite ei lataudu ajoneuvossa, voi olla tarpeen vaihtaa ajoneuvosovittimen kärjessä oleva sulake.

1 Kierrä kärkiosa auki.

VIHJE: kärjen irrottamiseen tarvitset ehkä kolikon.

- 2 Irrota kärkiosa, hopeoitu kärki ja sulake (lasinen ja hopeinen lieriö).
- 3 Asenna 2 A:n pikasulake.
- 4 Kiinnitä hopeoitu kärki kärkiosaan.
- 5 Kierrä kärkiosa takaisin kiinni ajoneuvon virtajohtoon.

# Laitteen, telakan ja telineen irrottaminen

## Laitteen irrottaminen telakasta

- Työnnä telakan yläosan kielekettä ylöspäin.
- 2 Kallista laitetta eteenpäin.

## Telakan irrottaminen telineestä

- 1 Käännä telakkaa vasemmalle tai oikealle.
- 2 Paina, kunnes telakka irtoaa telineen pallokannasta.

# Imukuppikiinnityksen irrottaminen tuulilasista

- Käännä imukuppikiinnityksen vipua itseäsi kohti.
- 2 Vedä imukupin kielekettä itseäsi kohti.

## Lisäkarttojen ostaminen

- 1 Siirry laitteen tuotesivulle Garminin sivustossa (www.garmin.com).
- 2 Valitse Maps-välilehti.
- 3 Seuraa näytön ohjeita.

## Mukautetut kohdepisteet

Mukautetut POI-pisteet ovat kartan mukautettuja pisteitä. Niihin voi määrittää hälytyksiä, jotka ilmaisevat kohteen lähestymisen ja määritetyn ajonopeuden mahdollisen ylityksen.

#### POI Loaderin asentaminen

Voit luoda tai ladata omia POI-pisteiden luetteloita ja asentaa ne laitteeseen POI Loader -ohjelman avulla.

- 1 Siirry osoitteeseen www.garmin.com/extras.
- 2 Valitse Services > POI Loader.
- 3 Asenna POI Loader tietokoneeseen.

# POI Loaderin ohjetiedostojen käyttäminen

Lisätietoja POI Loaderista on ohjetiedostossa.

Kun POI Loader on auki, valitse Help.

#### Ekstrojen etsiminen

- 1 Valitse Haku > Ekstrat.
- 2 Valitse luokka.

## Lisävarusteiden ostaminen

Siirry osoitteeseen http://buy.garmin.com.

#### Yhteyden ottaminen tuotetukeen

Ota suoraan yhteyttä ajoneuvokannan hallintasovelluksen tarjoajaan.

#### Liite

## Vianmääritys

| Ongelma                                       | Ratkaisu                                                                                                    |  |
|-----------------------------------------------|----------------------------------------------------------------------------------------------------|--|
| Laite ei vastaanota<br>satelliittisignaaleja. | <ul> <li>Varmista, että simuloitu GPS ei ole käytössä (sivu 32).</li> <li>Valitse Työkalut &gt; Asetukset &gt; Järjestelmä &gt; Simuloitu GPS &gt; Pois.</li> <li>Vie laite ulos pysäköintihallista ja pois korkeiden rakennusten tai puiden läheltä.</li> <li>Pysy paikallasi muutaman minuutin ajan.</li> </ul>                     |  |
| lmukuppi ei pysy<br>tuulilasissa.             | <ul> <li>Puhdista imukuppi ja tuulilasi alkoholilla.</li> <li>Kuivaa puhtaalla, kuivalla kankaalla.</li> <li>Kiinnitä imukuppi (sivu 1).</li> </ul>                                                                                                    |  |
| Laite ei lataudu<br>ajoneuvossa.              | <ul> <li>Tarkista ajoneuvon virtajohdon sulake (sivu 40).</li> <li>Varmista, että ajoneuvo on käynnissä ja antaa virtaa virtalähteeseen.</li> <li>Laitetta voi ladata vain 0 - 45 °C:n (32 - 113 °F) lämpötilassa. Jos laite on paikassa, jossa se altistuu suoralle auringonvalolle tai kuumuudelle, sen akku ei lataudu.</li> </ul> |  |
| Akku ei pysy ladattuna<br>kovin kauan.        | Voit maksimoida latausten välisen ajan sammuttamalla taustavalon (sivu 3).                                                                                                    |  |
| Akun varaustila ei näy<br>oikein.             | Anna varauksen tyhjentyä täysin ja lataa akku sitten kokonaan keskeytyksittä.                                                                                                    |  |

| Mistä tiedän, että<br>laite on USB-<br>massamuistitilassa?                       | Kun laite on USB-massamuistitilassa, laitteen näytössä on tietokoneeseen liitetyn laitteen kuvake. Lisäksi Oma tietokone -kohdassa näkyy kaksi uutta siirrettävää levyä.                                                                                                    |
|----------------------------------------------------------------------------------|----------------------------------------------------------------------------------------------------|
| Laite on liitetty<br>tietokoneeseen,<br>mutta se ei siirry<br>massamuistitilaan. | <ol> <li>Irrota USB-kaapeli tietokoneesta.</li> <li>Sammuta laite.</li> <li>Liitä USB-kaapeli tietokoneen USB-porttiin ja laitteeseen.<br/>Laite käynnistyy automaattisesti USB-<br/>massamuistitilassa.</li> <li>Varmista, että laite on liitetty USB-porttiin eikä USB-<br/>keskittimeen.</li> </ol> |
| Asemaluettelossa ei näy<br>uusia siirrettäviä levyjä.                            | Jos tietokoneeseen on yhdistetty useita verkkoasemia,<br>Windows ei välttämättä pysty määrittämään laitteen<br>asemien tunnuskirjaimia. Lisätietoja asemien liittämisestä on<br>käyttöjärjestelmän ohjeessa.                                                                                           |
| Puhelin ei muodosta<br>yhteyttä laitteeseen.                                     | <ul> <li>Valitse Työkalut &gt; Asetukset &gt; Bluetooth. Bluetooth-kentän<br/>arvon on oltava Käytössä.</li> <li>Käynnistä puhelin ja tuo se enintään 10 metrin (33<br/>jalkaa) päähän laitteesta.</li> <li>Lisätietoja on osoitteessa www.garmin.com/bluetooth.</li> </ul>                            |

#### Hakemisto

# Hakemisto

### A

aika-asetukset 32 aikaisemmat ajotiedot 36 ajo-ohjeet 19 akku 42

#### В

Bluetooth-tekniikka 21–23 asetukset 37 lempinimi 37 puhelimen liittäminen 21 soittaminen sijaintikartasta 13

#### D

diakriittiset merkit 4

#### E

ecoRoute 24–27 ajoneuvon virta 25 ecoChallengepisteet 26 matkaraportti 26 ekstrat 41

#### G

geokätkentä 13 GPS asetukset 32

#### J

jalankulkijatila asetukset 33 julkinen liikenne vältettävät 34 Jälki ylös 33 järjestelmäasetukset 32

#### Κ

kaksi-, kolmiulotteinen karttanäkymä 33 kartat lisääminen 41 näkymä 33 teema 33 tiedot 37 tietojen asettelu 33 yksityiskohtien määrä 33 kellokortti 7 kiertotiet 10 lisätiedot 36 kohdepisteet etsiminen 9 POI loader 30 koordinaatit 13 koti puhelinnumero 23 kotiinpaluu 11 kuvaotokset 27 käyttäjätiedot, poistaminen 39 käännösluettelo 19

#### L

laitteen huoltaminen 38 laitteen kiinnittäminen irrottaminen telineestä 40 tuulilasiin 42 laitteen lataaminen 42 laitteen mukauttaminen laitteen puhdistaminen 39 laitteen suojaaminen 38

#### Hakemisto

laitteen säilyttäminen 39 laitteen tunnus 32 laskin 27 leveys- ja pituuspiiri 13 liikenne 28 trafficTrends 36 liikennehälytykset 28 lisävarusteet 41 läheiset palvelut 27 lähetys 5

#### M

maailmankello 27 MapSource 30, 41 massamuistitila 30 matkapuhelimen liittäminen 21 matkaraportti 26 matkasuunnittelu 15 matkatietokone 19 matkojen nimeäminen uudelleen 16 muistikortti 30 mukautetut kohdepisteet 41 muokkaaminen karttasymbolin vaihtaminen 14 kotisijainti 11 luokan vaihtaminen 14 määränpäät 16 suosikit 14 tallennettu matka 16 myDashboard 5 mykistys puhelu 22 ääni 3

#### Ν

navigointi 18 asetukset 33 linnuntie 10 navigointi linnuntietä 10, 34 nykyinen sijainti, tallentaminen 14 Nykysijainti 27 nüRoute 33 näppäimistö 4 kielitila 4 näyttöasetukset 36 näytön aikakatkaisu 36 näytön painikkeet 4

## 0

Ohje 24 ohjelmisto versio 32 osoitteet 11

#### Ρ

paikkojen etsiminen kartan käyttäminen 12 koordinaateilla 13 nimellä 11 postinumeron mukaan 12 tallennetut sijainnit (suosikit) 14 palauttaminen enimmäisnopeus 19 kotisijainti 11 matkatiedot 19

#### Hakemisto

poistaminen matkat 16 merkki 4 suosikit 15 tiedostot 31 viimeksi lövdettyjen luettelo 12 puheen kieli 37 puheentunnistus 16 puhelut koti 23 lopettaminen 22 mykistäminen 22 vastaaminen 22 pysähdyksen lisääminen 9 pysäköinti 10

#### R

reitit laskeminen 34 linnuntie 10, 34 lopettaminen 10 risteysnäkymä 20

#### S

seuraava käännös 20 sijaintikartta 13 sulake, vaihtaminen 40 Suosikit 14–15

### Т

tallentaminen löydetyt sijainnit 14 nykyinen sijainti 14 telineen irrottaminen 40 tiedostot poistaminen 31 tuetut tyypit 30 turvallisuustila 32 työkalut 24–29

## U

USB 43

#### ۷

vastaaja 22 vasta löydetyt sijainnit 12 vianmääritys 42 välttäminen julkisen liikenteen tyypit 34 liikenne 29 tiet 35 tietyypit 34 varkaus 39

#### Y

yksityiskohtainen reitti 19 yksityiskohtaiset kartat 30, 37 yksityisyystila 4

#### Ä

äänenvoimakkuus säätäminen 3 äänikomento aktivoiminen 16 herätysilmaus 16 kuvakkeet ja äänet 17 käyttövihjeitä 16 navigoiminen 17 punainen kuvake 17 äänivalinta 24

| H | lakemisto |
|---|-----------|
|   |           |

# www.garmin.com

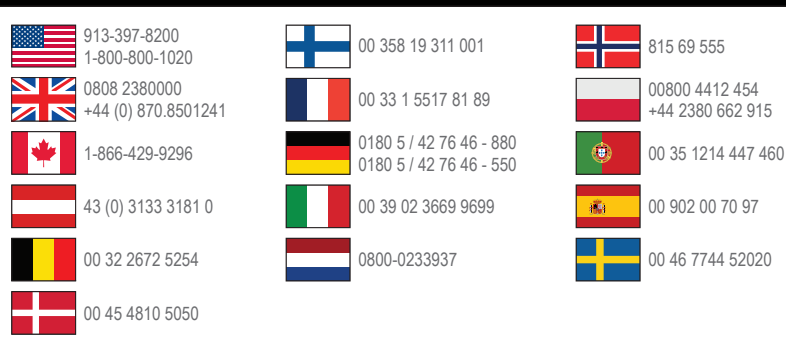

#### www.garmin.com/fleet

Garmin International. Inc. 1200 East 151st Street. Olathe, Kansas 66062, Yhdysvallat

Garmin (Europe) Ltd. Liberty House, Hounsdown Business Park Southampton, Hampshire, SO40 9LR, Iso-Britannia

No. 68. Zhangshu 2nd Road, Xizhi Dist. New Taipei City, 221, Taiwan

**Garmin Corporation** 

© 2013 Garmin Ltd. tai sen tytäryhtiöt

Garmin® ja Garmin-logo ovat Garmin Ltd:n tai sen tytäryhtiöiden tavaramerkkejä, jotka on rekisteröity Yhdysvalloissa ja muissa maissa. Garmin fleet<sup>™</sup>. ecoRoute<sup>™</sup>. citvXplorer<sup>™</sup>. nüRoute<sup>™</sup> ja trafficTrends™ ovat Garmin Ltd:n tai sen tytäryhtiöiden tavaramerkkeiä. Näitä tavaramerkkeiä ei saa käyttää ilman Garminin nimenomaista lupaa.